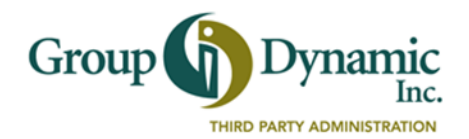

## **Direct Deposit Authorization**

If your employer offers the Direct Deposit option, then you can enroll and have your reimbursements directly deposited into your bank account. An agreement is required to allow GDI to initiate Direct Deposit transactions. You may set up Direct Deposit in one of two ways:

- 1. Via the Participant Portal (see instructions on reverse side); or
- 2. Complete the form below and submit it to GDI.

## **Personal Information** *Please complete all information clearly to avoid errors or delays.*

| Your Employer's Name         |                         |  |  |  |               |   |   |
|------------------------------|-------------------------|--|--|--|---------------|---|---|
| Your First & Last Name       |                         |  |  |  |               |   |   |
| Your Email Address           |                         |  |  |  | Daytime Phone | ( | ) |
| Last 4 Digits of your Social | l Security or ID Number |  |  |  |               |   |   |

## Banking Information *Please complete all information clearly to avoid errors or delays.*

| Bank Name             |                                               |                  |                                                |                 |      |
|-----------------------|-----------------------------------------------|------------------|------------------------------------------------|-----------------|------|
| Bank City, State, Zip |                                               |                  |                                                |                 |      |
| This is a             | □New Authorization                            | □ Account Change | Cancellation                                   | Request         |      |
| Account Type          | Savings Checking include copy of voided check |                  |                                                |                 |      |
| Routing Number        |                                               | disite           | JON SMITH<br>1234 8th ST. S<br>FARGO, ND 58102 | DATE            | 1200 |
| Account Number        | Kouting Number must be 9                      |                  | PAY TO THE<br>ORDER OF                         | VOND            | \$   |
|                       |                                               |                  | .: 01234567891:<br>Routing                     | LA590134 : 1200 |      |

I authorize Group Dynamic, Inc. to initiate deposits to the bank account indicated above. I authorize credit entries and, if necessary, debit entries for the sole purpose of adjusting any credit entries made in error to my account. All information will be kept confidential.

 Signature as it appears on your bank account
 Date

 This completed form and voided check can be returned to GDI via:

 Email: claims@gdynamic.com
 • Fax: (207) 781-3841
 • Mail: to GDI address below

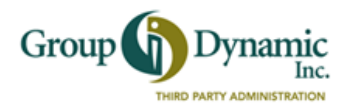

## Set Up Your Direct Deposit from the Participant Portal

Setting up Direct Deposit is easy, and it's the fastest way to get your reimbursements. Follow these steps and start using the Direct Deposit feature.

| To access the Participant Portal, go to<br>our website <u>www.gdynamic.com</u> , click<br>on <b>Participant Login</b> and enter your<br><b>Username</b> and <b>Password</b> .                                                                                                    | Grou                                                         |                                                                                                    | nic.<br>Inc.                                                       |                                                                |  |  |  |
|----------------------------------------------------------------------------------------------------|--------------------------------------------------------------|----------------------------------------------------------------------------------------------------|--------------------------------------------------------------------|----------------------------------------------------------------|--|--|--|
| If you are a <b>New User</b> , you can create<br>your Username and Password at this<br>point.                                                                                                    | Home                                                         | Home Accounts Profile Statements & Tools & Dashboard                                                                                                    |                                                                    |                                                                |  |  |  |
| From the Home Page, select<br>Tools & Support to find How Do I? Cli<br>Then select Direct Deposit and Change                                                                                                    | ck on Change F<br>e Payment Met                              | Payment Method                                                                                                    | How<br>Ch<br>Up                                                    | Do I?<br>Dange Payment Method<br>Date Notification Preferences |  |  |  |
| HOME ACCOUNTS PROFILE STATEMENTS & NOTIFICATIONS<br>Change Payment Method for 01/01/                                                                                                    | The Portal will prompt you to complete and confirm the       |                                                                                                    |                                                                    |                                                                |  |  |  |
| Select the method in which you would like to receive reimbursements for the following plan(s): Limited Purpose Medical FSA 2015.  *Reimbursement Method Direct Deposit Reimbursement amounts will be deposited to your designated bank account. Check Reimbursement checks will be sent to your home via U.S. Mail. |                                                              |                                                                                                    |                                                                    |                                                                |  |  |  |
| If you have multiple accounts, you can<br>Methods for each account. The Payme                                                                                                    | HOME ACCOUNTS<br>Add Bank Account<br>Enter your bank account | HOME ACCOUNTS PROFILE STATEMENTS & TOOLS & DASHBOARE<br>NOTIFICATIONS SUPPORT DASHBOARE<br>Bank Account<br>Enter your bank account information to setup your direct deposit account. |                                                                    |                                                                |  |  |  |
| 01/01/2015 - 12/31/2015<br>Payment Method: Benny Debit Card Direct Depos                                                                                                    | Account Number: *<br>Confirm Account Num<br>Account Type:*   | Routing Number: *     I       Account Number: *     I       Confirm Account Number: *     I       Account Type: *     Checking T                                                     |                                                                    |                                                                |  |  |  |
| Account                                                                                                    | My Annual<br>Election                                        | Employer<br>Contribution                                                                                                    | Account Nickname:*                                                 |                                                                |  |  |  |
| Medical FSA 2015<br>Effective: 1/1/2015                                                                                                    | \$800.00                                                     | \$0.00 of \$0.00                                                                                                    | Enter the contact information<br>above.                            | ation for your bank. This information may be pre-filled for yo |  |  |  |
| If you have questions about setting up<br>questions about your account, our Rein<br>help. Call 1-800-626-3539.                                                                                                    | Direct Deposit<br>mbursement Se                              | , or any other<br>ervices Team can                                                                                                    | Bank Name:*<br>Address Line 1:*<br>City:*<br>State:*<br>Zip Code:* | Select a state                                                 |  |  |  |